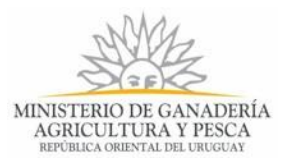

# Solicitud de Renovación de Registro de Productos Formulados con Agentes de Control Biológico Entomófagos 236C | Ministerio de Ganadería, Agricultura y Pesca. Parte 2

- Documentación Técnica: no es más que la lista detallada de la documentación y la bibliografía técnica. Por ejemplo: "Informe Técnico de monitoreo tras la liberación", "Informe Técnico de eficiencia agronómica para otros cultivos", entre otros. Debe reunir toda la documentación a entregar en un archivo .zip o .rar para poder adjuntarlo.
- Anexo VII: adjunte el documento del texto completo de Etiqueta (Adjuntar Anexo VII de Resolución 220/014).
- Certificado de Registro del Producto: el campo se habilita para productos formulados en el exterior. Debe adjuntar el "Certificado de Registro del Producto", emitido por una entidad pública en el país de origen

| Cédula Identidad*:                 |                                                                       |
|------------------------------------|-----------------------------------------------------------------------|
|                                    | (1) Técnico Asesor, Ingeniero Agrónomo                                |
| Apellidos y Nombres                |                                                                       |
| Completos*:                        | (1) Técnico Asesor, Ingeniero Agrónomo                                |
| — Titular, Representante Legal o A | Apoderado                                                             |
| Tipo de Documento*:                | Otro Documento 💌                                                      |
| País*:                             | Argentina                                                             |
| Número de Documento*:              |                                                                       |
|                                    | (2) Titular, Representante legal o apoderado, acreditado ante la DGSA |
| Apellidos y Nombres                |                                                                       |
| Completos*:                        | (2) Titular, Representante legal o apoderado, acreditado ante la DGSA |
|                                    |                                                                       |

Figura 1. Paso Formulario 236C, sección Firmas de la Empresa Registrante

La sección "Firmas De La Empresa Registrante" muestra los siguientes datos:

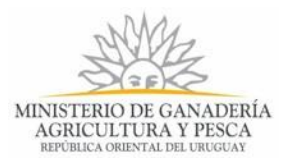

- > Técnico Asesor, Ingeniero Agrónomo
  - Cédula Identidad: Cédula de Identidad del Técnico Asesor, ingeniero Agrónomo que firma el documento
  - Apellidos y Nombres Completos: indique los apellidos y el nombre del técnico asesor, ingeniero agrónomo que firma el documento
- > Titular, Representante Legal o Apoderado

En esta sección debe indicar el nombre de la persona que firma el documento como titular, representante legal o Apoderado de la Empresa que registra el producto. Sobre esta persona debe ingresar la siguiente información:

- Tipo de Documento: Seleccione el tipo de documento. Los tipos de documentos son: C.I. (Cédula de Identidad), Pasaporte, Otro Documento.
- País: Seleccione el país en la lista de países para indicar el origen del documento que está presentando la persona. Este documento debe estar registrado en la DGSA, por lo que será validada esta información ingresada.
- Número de Documento: Escriba el número de documento correspondiente al tipo de documento seleccionado en el campo anterior (CI, pasaporte, Otro Documento)
- Apellidos y Nombres Completos: Escriba los apellidos y el nombre completo.

El enlace Volver permite retornar al paso anterior.

Haga clic en el botón "Guardar y Cerrar" para cerrar el formulario iniciado. El Sistema realiza una salva de los datos ingresados, de manera tal que al seleccionar la tarea en la Bandeja de Entrada, se abre el formulario con los datos anteriormente ingresados y que fueron guardados.

Haga clic en el botón "Siguiente" para avanzar al paso siguiente "Constancia de Ingreso", Puede emitir un mensaje de error cuando los campos que deben ser completados en el formulario aún no tienen dato.

### <u>Mensajes de Error</u>

En caso de no completar los campos obligatorios (aquellos marcados con \*), el Sistema emitirá un error indicando el campo que no ha sido completado.

También emite mensaje de error cuando alguna de las siguientes reglas no fueron cumplidas:

- RUT no es válido.
- Cédula de identidad no es válida
- Falta agregar fila a una tabla

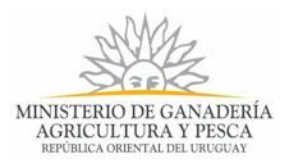

### Paso 1.3- Constancia de Inicio

Cuando Usted finalice todos los pasos anteriores del ingreso de datos de la solicitud, se presenta un mensaje con información sobre el ingreso de la misma:

| Constancia     | de Ingreso                                                                                                    |
|----------------|----------------------------------------------------------------------------------------------------|
|                | Los campos indicados con * son obligatorios.                                                                                                    |
| 0              | Información de Interés<br>La solicitud de "Renovación de Registro de Productos Formulados con Agentes de Control Biológico Entomófagos 236C" se ha ingresado<br>exitosamente con el número: 4984                                                                                                    |
|                | <ul> <li>IMPORTANTE</li> <li>Se notificará a la dirección de correo electrónico y teléfono de contacto cuando la DGSA evalúe la solicitud y le indique que puede efectuar el pago del trámite.</li> <li>El trámite no se gestiona hasta que no se realice el pago y la muestra no se haya remitido a la Dirección General de Servicios Agrícolas.</li> <li>Se recuerda que el Registro caduca al mes siguiente de la fecha de vencimiento del Registro: 30-11-2017.</li> </ul> |
| <u> Volver</u> | ✓ Guardar y Cerrar Siguiente >                                                                                                    |

Figura 2. Paso Constancia de Inicio

Para confirmar el Inicio del Trámite, Usted recibirá un correo electrónico con el siguiente contenido:

| Destinatarios         | Correo electrónico                                                                    | Asunto                     | Solicitud de Renovación de Registro de                               |
|-----------------------|---------------------------------------------------------------------------------------|----------------------------|----------------------------------------------------------------------|
|                       | de Contacto                                                                           |                            | Productos Formulados con Agentes de<br>Control Biológico Entomófagos |
| Cuerpo del<br>Mensaje | MINISTERIO DE GANADERIA,<br>AGRICULTURA Y PESCA<br>DOSA                               |                            |                                                                      |
|                       | Inicio de trámite en líne                                                             | ea                         |                                                                      |
|                       | Solicitud de Renovac                                                                  | ión de Registro de Pro     | oductos Formulados con Agentes de Control                            |
|                       | Biológico Entomófag                                                                   | jos                        |                                                                      |
|                       |                                                                                       |                            |                                                                      |
|                       | Estimado usuario/a, su                                                                | u trámite ha sido iniciado | o exitosamente con el número 4984                                    |
|                       | Será notificado vía correo electrónico en cuanto Mesa de Entrada de la DGSA evalúe la |                            |                                                                      |
|                       | solicitud y le indique qu                                                             | ue puede efectuar el pa    | go.                                                                  |
|                       |                                                                                       |                            |                                                                      |
|                       | Se recuerda que el reg                                                                | jistro vence al mes sigu   | iente de la fecha de vencimiento: 30-11-2017                         |
|                       |                                                                                       |                            |                                                                      |
|                       | El Código para realizar                                                               | r el seguimiento en línea  | a del estado del trámite es:                                         |
|                       |                                                                                       | 2ZWF                       | RM25EM                                                               |
|                       | Copie el código y pegu                                                                | le en la página de segu    | imiento: https://tramites.gub.uy/seguimiento                         |
|                       |                                                                                       |                            |                                                                      |
|                       | Este es un correo auto                                                                | mático que no recibe re    | espuestas.                                                           |

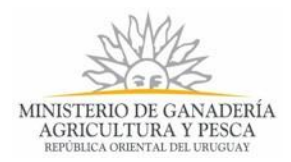

Por consultas diríjase al Organismo donde realizó el trámite: Dirección: Millán 4703 Montevideo. Teléfono: 2309 8410. Horario de atención: lunes a viernes de 09:30 a 15:00 horas.

Dirección General de Servicios Agrícolas- División de Control de Insumos

# Paso 2 – Visualizar respuesta de la Mesa de Entrada de la DGSA, MGAP, al analizar la solicitud.

Usted será informado a través del correo electrónico sobre la situación del trámite. El funcionario de la Mesa de Entrada de la DGSA, cuando analiza la solicitud puede a través del correo electrónico de contacto enviarles las siguientes informaciones:

### > Validación del ingreso de los datos de la solicitud.

El siguiente mensaje se envía cuando no tuvo errores la Información ingresada. El mensaje de correo electrónico tiene el siguiente formato:

| Destinatarios | Correo electrónico                              | Asunto      | Solicitud de Renovación de Registro de Productos           |
|---------------|-------------------------------------------------|-------------|------------------------------------------------------------|
|               | Contacto                                        |             | Formulados con Agentes de Control Biológico                |
|               |                                                 |             | Entomófagos                                                |
| Cuerpo del    | MA                                              |             |                                                            |
| Mensaje       | Dark Car                                        |             |                                                            |
|               | MINISTERIO DE GANADERÍA,<br>AGRICULTURA Y PESCA |             |                                                            |
|               | Solicitud do Bonovación                         | do Pogio    | tra da Praduatas Formulados con Agontos da                 |
|               | Control Biológico Enton                         | i de Regis  | no de Froducios Formulados con Agenies de                  |
|               |                                                 | lolago      |                                                            |
|               | Estimado usuario/a, se ba                       | anrohado    | el ingreso de la Solicitud en el primer control de Mesa de |
|               | Entrada del trámite con el                      | número 4    | 984. Debe ingresar al Sistema para confirmar la forma de   |
|               | pago.                                           |             |                                                            |
|               | F-9-1                                           |             |                                                            |
|               | Para ingresar al Sistema,                       | haga clic a | aquí.                                                      |
|               |                                                 | 0           |                                                            |
|               | Se recuerda que el registr                      | o vence al  | mes siguiente de la fecha de vencimiento 30-11-2017.       |
|               | Es importante que continú                       | ie el proce | so para su gestión.                                        |
|               |                                                 |             |                                                            |
|               | El Código para realizar el                      | seguimien   | to en línea del estado del trámite es:                     |
|               |                                                 |             | 2ZWRM25EM                                                  |
|               | Copie el código y pegue e                       | n la página | a de seguimiento: https://tramites.gub.uy/seguimiento.     |
|               |                                                 |             |                                                            |
|               | Este es un correo automá                        | tico que no | o recibe respuestas.                                       |

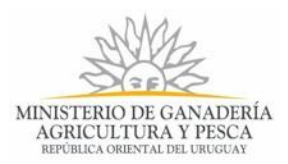

Por consultas diríjase al Organismo donde realizó el trámite: Dirección: Millán 4703 Montevideo. Teléfono: 2309 8410. Horario de atención: lunes a viernes de 09:30 a 15:00 horas.

Dirección General de Servicios Agrícolas- División de Control de Insumos

En este caso, Usted debe ingresar al Sistema para indicar como va a efectuar el pago del trámite, ya que lo puede realizar en línea o presencial. La notificación expresa que la información ingresada está correcta y la solicitud ha sido aprobada por lo que debe efectuar el pago del timbre profesional y el pago del costo del trámite, pero debe ingresar al Sistema para registrar la forma en que realizará el pago.

Cuando ingrese a la Bandeja de Entrada en el Sistema verá su trámite en la etapa "Realizar Pago", ver epígrafe *Paso 4- REALIZAR PAGO.* 

### > Solicitud de Corrección de Datos

Cuando el Funcionario que analiza los datos ingresados observa errores en la misma, puede informarle que Usted debe realizar correcciones sobre la información. El mensaje de correo electrónico tiene el siguiente formato:

| Destinatarios         | Correo electrónico                                                                   | Asunto                                          | Solicitud de Renovación de Registro de Productos                                                                        |
|-----------------------|--------------------------------------------------------------------------------------|-------------------------------------------------|----------------------------------------------------------------------------------------------------|
|                       | Usuario                                                                              |                                                 | Formulados con Agentes de Control Biológico                                                                             |
|                       |                                                                                      |                                                 | Entomófagos                                                                                                    |
| Cuerpo del<br>Mensaje | MINISTERIO DE GANADERIA,<br>AGRICULTURA PREMA                                        |                                                 |                                                                                                    |
|                       | Solicitud de Renovaciór                                                              | n de Regis                                      | tro de Productos Formulados con Agentes de                                                                              |
|                       | Control Biológico Entor                                                              | nófagos                                         |                                                                                                    |
|                       | Estimado usuario/a, su trá<br>motivos: El nombre del Pi<br>Para ingresar al Sistema, | ámite con e<br>roducto es<br>haga clic <u>a</u> | el número <b>4984</b> ha sido observado por los siguientes<br>incorrecto, no se corresponde con el Expediente.<br>aquí. |
|                       | Se recuerda que el registi                                                           | ro vence a                                      | l mes siguiente de la fecha de vencimiento 30-11-2017                                                                   |
|                       | El Código para realizar el                                                           | seguimier                                       | to en línea del estado del trámite es:                                                                                  |
|                       |                                                                                      |                                                 | 2ZWRM25EM                                                                                                    |
|                       | Copie el código y pegue e                                                            | en la págin                                     | a de seguimiento: <u>https://tramites.gub.uy/seguimiento</u>                                                            |
|                       | Este es un correo automá                                                             | itico que n                                     | o recibe respuestas.                                                                                                    |

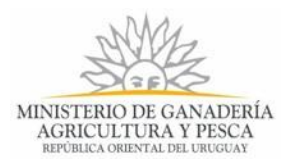

Por consultas diríjase al Organismo donde realizó el trámite: Dirección: Millán 4703 Montevideo. Teléfono: 2309 8410. Horario de atención: lunes a viernes de 09:30 a 15:00 horas.

Dirección General de Servicios Agrícolas- División de Control de Insumos

En este caso usted debe ingresar al Sistema para realizar las correcciones que el Funcionario le ha indicado. Cuando ingrese a la Bandeja de Entrada en el Sistema verá su trámite en la etapa "Corrección de Datos", ver el siguiente epígrafe.

# Paso 3 – Corrección de Datos

Una vez que haga clic sobre el enlace indicado en el correo electrónico recibido, deberá ingresar su usuario y contraseña en el Sistema para poder ver en su Bandeja de Entrada el trámite identificado por el número otorgado y que se menciona en el mensaje. Haga clic en el botón "Realizar" para acceder al trámite y ejecutar los pasos indicados.

# Paso 3.1 - Observaciones Realizadas

La pantalla muestra los errores que ha detectado el Funcionario de la Mesa de Entrada y que usted debe corregir para poder continuar la gestión del trámite. Ver la siguiente figura de ejemplo.

| OBSERVACIONES REA  | ALIZADAS                                                                                                    |
|--------------------|----------------------------------------------------------------------------------------------------|
| Errores Detectados | Los campos indicados con * son obligatorios.                                                                                                    |
| Observaciones*:    | La denominación de la razón social y la dirección de la Empresa no se<br>corresponde con el RUO. Debe corregir los datos o actualizar la información<br>del RUO. |
|                    | ✓ Guardar y Cerrar Siguiente >                                                                                                    |

Figura 3. Observaciones Realizadas

Debe hacer clic en el botón "Siguiente "para realizar la corrección de datos que el Funcionario le ha solicitado, ver siguiente paso.

### Paso 3.2 – Datos de la Empresa

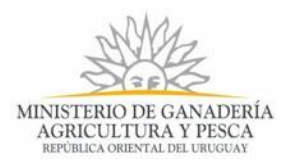

Visualiza el formulario "Datos De Empresa" con los datos que usted ingresó, por lo que puede reeditar la información en caso que contenga error para volver a enviarle al funcionario. Ver epígrafe *Error! Reference source not found.* 

El botón "Guardar y Cerrar" cierra la vista del formulario y regresa a la Bandeja de Entrada. La tarea está disponible para retomarla cuando desee. El botón "Siguiente", avanza al paso que muestra el formulario "FORMULARIO 236C".

# Paso 3.3 – Formulario 236C

Visualiza el formulario "FORMULARIO 236C", para que subsane los errores reportados por el Funcionario de Mesa de Entrada. Ver epígrafe **Error! Reference source not found.**. El botón "Guardar y Cerrar" le permite cerrar la vista del formulario y regresar a la Bandeja de Entrada. El trámite queda disponible para retomarlo cuando desee.

Haga clic en el botón "Siguiente" y le permite avanzar al próximo paso: "Constancia de Corrección de Datos.

# Paso 3.4 - Constancia de Corrección

El formulario se presenta una vez realizada las correcciones y con el siguiente texto

| Inform | nación de Interés                                                         |
|--------|---------------------------------------------------------------------------|
| •      | Estimado Usuario/a su trámite ha sido enviado exitosamente.               |
| •      | Se notificará a la dirección de correo electrónico y teléfono de contacto |
|        | cuando en la DGSA evalúe la solicitud y le indique que puede efectuar el  |
|        | pago del trámite.                                                         |

#### IMPORTANTE

- El trámite no se gestiona hasta que no se realice el pago y la muestra no se haya remitido a la DGSA.
- Se recuerda que el Registro caduca al mes siguiente de la fecha de vencimiento del Registro: 30-11-2017.

Haga clic en el botón "Siguiente" para finalizar la etapa. El trámite se deriva nuevamente a la Mesa de Entrada de la DGSA, quien evaluará la solicitud nuevamente.

# Paso 4- Realizar Pago

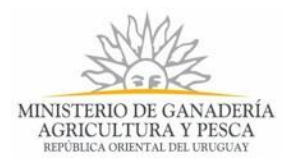

Cuando el Funcionario de Mesa de Entrada de la Dirección General de Servicios Agrícolas valida la solicitud, Usted recibe una notificación por correo electrónico para que elija la forma de pago: presencial o en línea.

Haga clic en el botón "Realizar" en la Bandeja de Entrada, correspondiente al trámite indicado, para acceder y ejecutar los pasos indicados.

El formulario que se presenta en esta etapa es el siguiente:

| FORMA DE PAGO                                                                                                    | Los campos indicados con * son obligatorios.                                                            |
|----------------------------------------------------------------------------------------------------|----------------------------------------------------------------------------------------------------|
| Seleccionar Forma de Pago                                                                                                    |                                                                                                    |
| ¿Desea realizar el Pago On Line?*: 💿 Si                                                                                                    |                                                                                                    |
| 10 No                                                                                                    |                                                                                                    |
| Descargar Documento                                                                                                    |                                                                                                    |
| Documento Formulario 236C (.pdf 150.37KB)                                                                                                    |                                                                                                    |
| Presente el documento Formulario 236C y los documentos adjuntos que se indica en la se<br>debe tener las Firmas de los responsables, Timbre Profesional correspondiente y Comprob<br>Entrada de DGSA. | ección "Material que se Adjunta". El Formulario 236C<br>pante de Pago. Debe presentarlo ante la Mesa de |
| <u> Volver</u>                                                                                                    | ✓ Guardar y Cerrar Siguiente >                                                                          |

Figura 4. Etapa Realizar Pago, elegir forma de pago.

Haga clic en la opción "*No*" si no desea efectuar el pago en línea. Al marcar esta opción se habilita el documento del formulario 236C para que lo descargue e imprima. El documento debe ser firmado por los responsables y llevarlo ante la Mesa de Entrada de la DGSA con el timbre profesional correspondiente, el comprobante del pago del trámite y el resto de la documentación y material que lo acompaña.

Haga clic en la opción "*Si*" si desea efectuar el pago en línea. Al marcar esta opción se hablita la opción para que realice el pago a través de la pasarela de pago de MGAP.

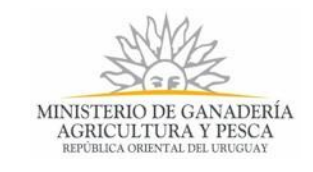

| Forma de Pago                                                                                                    | Los campos indicados con * son obligatorios.                                                                                                    |
|----------------------------------------------------------------------------------------------------|----------------------------------------------------------------------------------------------------|
| Seleccionar Forma de Pago<br>¿Desea realizar el Pago On Line?*:<br>Detalle de Pago<br>Costo del Trámite (\$):<br>Costo del Timbre (\$):<br>Total (\$): | <ul> <li>Si</li> <li>No</li> <li>54591.00</li> <li>360.00</li> <li>54,951.00</li> </ul>                                                                                                    |
| Informació<br>Pago Or<br>RedPag<br>Recuero<br>Pago de                                                                                                  | in de Interés<br>1 Line: Usted podrá realizar el pago por medio de Abitab, BANRED, BBVA, BROU, CORREO,<br>25 o Santander.<br>e que el pago se realizará en dos pasos diferentes. Primero se efectuará el pago del Timbre y luego el<br>I Trámite. |
|                                                                                                    | ✓ Guardar y Cerrar Siguiente >                                                                                                    |

Figura 5. Etapa Realizar Pago, elegir forma de pago en línea.

#### Cuando Usted elige pagar en línea debe ejecutar los siguientes pasos dentro de la etapa:

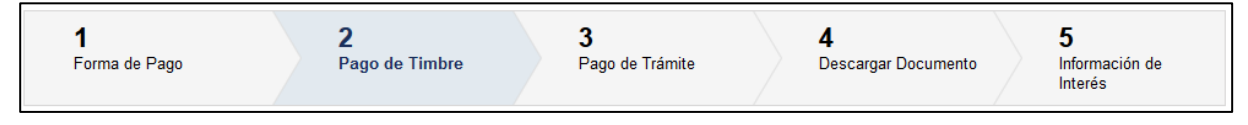

#### Figura 6. Etapa Realizar Pago, pasos para ejecutar el pago en línea

Para realizar el pago en línea, primero deberá realizar el pago del timbre profesional y en el próximo paso realiza el pago del costo del trámite.

En caso que Usted realice el pago en línea del trámite y el producto es de origen nacional entonces tendrá la posibilidad de efectuar la firma electrónica del documento. En ese caso de solicitar la firma electrónica, se habilita la tarea "Realizar Firma Electrónica". De lo contrario, se habilita el Formulario 236C con la referencia de pago, listo para ser descargado e impreso, y ser presentado ante la Mesa de Entrada de la DGSA con las firmas correspondientes.

Los productos de origen importado requieren presentar el original del Certificado de registro del producto, emitido por la Entidad pública en el país de origen, por lo que requiere la presencia de la documentación ante la Mesa de Entrada de la DGSA. A continuación se exponen cada uno de los pasos cuando usted elije pagar en línea.

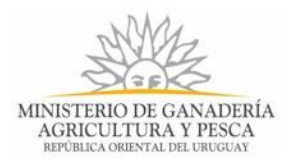

### Paso 4.1- Pago de Timbre

El formulario presenta la opción que permite realizar el pago del timbre profesional a través de la pasarela de pago. Ver la siguiente figura:

| F | Pago de Timb | re Los campos indicados con * son obligatorios.                                                        |
|---|--------------|----------------------------------------------------------------------------------------------------|
|   |              | Pagar Timbre<br>Realizar pago                                                                          |
|   |              | IMPORTANTE<br>Luego de efectuado el Pago del Timbre, debe continuar para efectuar el pago del Trámite. |
| • | Volver       | ✔ Guardar y Cerrar                                                                                     |

Figura 7. Etapa Realizar Pago, paso 2 "Pago de Timbre".

Al hacer clic en el botón "*Realizar Pago*", el sistema re direcciona a la Pasarela de Pagos y le presenta las diferentes opciones de pago que provee. La siguiente figura muestra un ejemplo de las opciones de pago:

| Seleccione la forma de pago de su preferencia: |                   |
|------------------------------------------------|-------------------|
| Forma de Pago                                  | Costo Total       |
| Abitab                                         | 360,00            |
| © BANRED                                       | 360,00            |
| ◎ BBVA                                         | 360,00            |
| ◎ BROU                                         | 360,00            |
| Red Nacional de Cobros y Pagos (CORREO)        | 360,00            |
| RedPagos                                       | 360,00            |
| Santander                                      | 360,00            |
| Cancelar trámite                               | Continuar trámite |

Figura 8. Opciones de pagos en la Pasarela de Pago de MGAP.

Usted debe seleccionar una opción y hacer clic en el botón "*Continuar trámite*". Usted debe seguir las instrucciones de la pasarela de pago para realizar el pago.

# Pago Presencial

Si seleccionó una opción de pago presencial (Abitab, RedPagos, Correo) el sistema emite un boleto de pago para que Usted pueda concurrir al local de cobranza de la opción seleccionada y pagar en ventanilla.

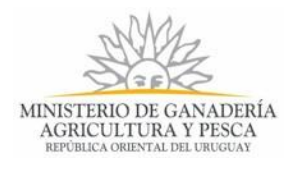

| La solicitud se realizó con éxito.<br>Para hacerla efectiva debe clickear en Finalizar y realizar el pago<br>de la misma.<br>Para realizar el pago imprima este talón y preséntelo en cualquier sucursal de la red de cobranzas<br>seleccionada. |          |  |
|----------------------------------------------------------------------------------------------------|----------|--|
| MINISTERIO DE GANADERÍA<br>AGRICULTURA Y PESCA<br>REPÚBLICA ORBINTAL DEL URUGUAY<br>Fecha de Vencimiento: 23:59 16/12/2017                                                                                                    |          |  |
| Datos del Cobro Importe(\$U)                                                                                                    |          |  |
| MGAP - Timbre Digital CJPPU       \$ 360,00         *P00000011665300000000*       *0000000000000000000*         *000000000000000000000000000000000000                                                                                            | ir<br>ar |  |

Figura 9.Boleto para pagos diferidos en locales de cobranza.

# Pago Automático

En el caso de realizar una transferencia bancaria el Sistema re direcciona al e-banking específico. Usted se debe autenticar con las credenciales correspondientes y continuar la operativa habitual de ese sistema.

Al finalizar la operativa el sistema presenta un mensaje de agradecimiento por el uso de ese Sistema y habilita el botón *Continuar.* 

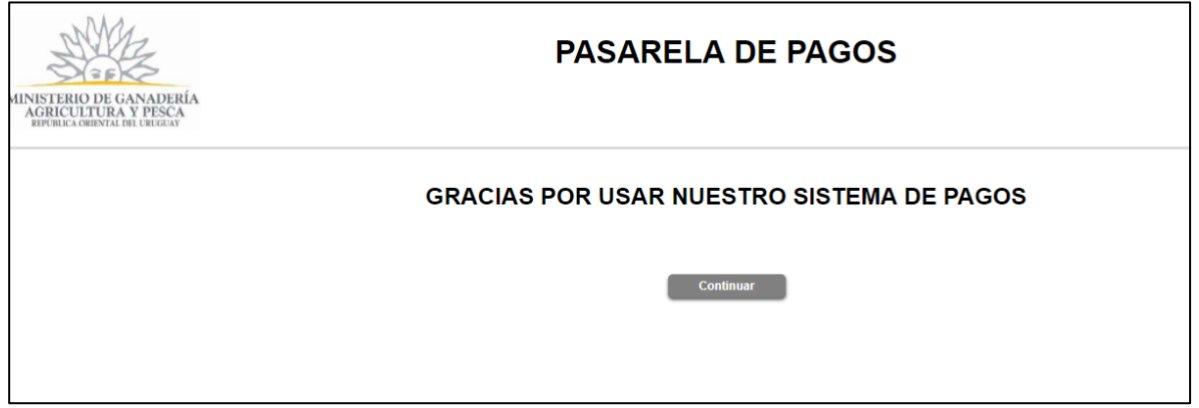

Figura 10. Mensaje de Pasarela de Pagos

Luego de hacer clic en "*Continuar*", el Sistema, independientemente de la forma de pago seleccionada, muestra estos posibles mensajes:

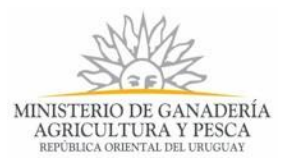

- Cuando el sistema de pasarela pudo confirmar el pago al momento de consultar el mismo:

|                            | Mensaje                                                                             |
|----------------------------|-------------------------------------------------------------------------------------|
| Impimir t                  | cket                                                                                |
| Si pago coi<br>Imprimir ti | i una forma de pago presencial, puede reimprimir el ticket.<br>: <u>ket de pago</u> |

Figura 11. Paso Pagar Trámite, Mensaje de pago con éxito

En este caso haga clic en el botón "Siguiente" para continuar con el proceso de la solicitud.

- Cuando el sistema de pasarela no pudo confirmar el pago al momento de consultar el mismo.

| Pago de Timb                                   | Los campos indicados con * son obligatorio:                                                                                                    |
|------------------------------------------------|----------------------------------------------------------------------------------------------------|
|                                                | Mensaje                                                                                                    |
|                                                | El pago esta pendiente de confirmación. Si usted realizo el pago online puede continuar con el tramite ya que el pago será<br>confirmado en unos intantes. Si eligió pagar en una red de cobranza debe realizar el pago en la misma y posteriormente será<br>confirmado. |
|                                                | Pagar Timbre                                                                                                    |
|                                                | Realizar pago                                                                                                    |
| Impimir tic                                    | ket                                                                                                    |
| Impimir ticl<br>Si pagó con u<br>Imprimir tick | ket<br>ina forma de pago presencial, puede reimprimir el ticket.<br>et de pago                                                                                                    |
| Impimir ticl<br>Si pagó con u<br>Imprimir tick | ket<br>ina forma de pago presencial, puede reimprimir el ticket.<br>et de pago                                                                                                    |
| Impimir ticl<br>Si pagó con u<br>Imprimir tick | ket<br>ina forma de pago presencial, puede reimprimir el ticket.<br>et de pago<br>IMPORTANTE<br>Luego de efectuado el Pago del Timbre, debe continuar para efectuar el pago del Trámite.                                                                                 |

Figura 12. Paso Pagar Trámite, Mensaje de pago pendiente de confirmación.

El comportamiento de cada una de las opciones es propia del sistema de Pasarela de Pago y no se especifica en este documento.

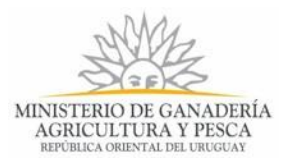

Si el pago está pendiente de confirmación puede continuar el proceso del trámite En este caso haga clic en el botón "*Siguiente*" para continuar con el proceso realizando el segundo pago del trámite.

Advertencia:

/!\

El acceso a la Pasarela de Pago no debe dar error, en caso de existir error, intente de nuevo o comuníquese con la Mesa de Ayuda.

Haga clic en el enlace "Volver" para retornar al paso anterior.

Haga clic en el botón "*Guardar y Cerrar*" para cerrar el formulario. El trámite queda disponible en su Bandeja de Entrada para que retome la realización del mismo cuando desee.

Haga clic en el botón "Siguiente" para avanzar al paso siguiente "Pago de Trámite.

### Paso 4.2- Pago de Trámite

El formulario presenta la opción que permite realizar el pago del timbre profesional a través de la pasarela de pago. Ver la siguiente figura:

| Pago de Trámite Los campos indicados con * son oblig     |                                                 |
|----------------------------------------------------------|-------------------------------------------------|
| Pago de Tramite                                          | Pagar Trámite<br>Realizar pago                  |
| IMPORTANTE<br>Luego de efectuado el Pago del Trámite, de | be continuar para descargar el Formulario 236C. |
| <u> </u>                                                 | ✔ Guardar y Cerrar                              |

Figura 13. Etapa Realizar Pago, paso 3 "Pago de Trámite".

Haga clic en el botón "Realizar Pago" para efectuar el pago en línea del costo del trámite. La forma de realizar el pago ya fueron explicadas en el epígrafe anterior.

Una vez efectuado el pago en línea del trámite y si el sistema de pasarela pudo confirmar el pago al momento de consultar el mismo, muestra el siguiente formulario:

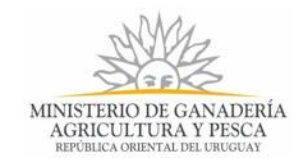

| <b>go de Trám</b><br>Pago de Tra                | ite                                                                         |                              | Los campos indicados c | on * son obligatorio: |
|-------------------------------------------------|-----------------------------------------------------------------------------|------------------------------|------------------------|-----------------------|
| 0                                               | <b>Mensaje</b><br>El pago se realizo de forma correcta                      |                              |                        |                       |
| Impimir tick<br>Si pagó con u<br>Imprimir ticke | <b>et</b><br>na forma de pago presencial, puede reimpr<br><u>et de pago</u> | imir el ticket.              |                        |                       |
|                                                 | IMPORTANTE<br>Luego de efectuado el Pago del Trámite                        | debe continuar para descarga | r el Formulario 236C.  |                       |
| Volver                                          |                                                                             | ~                            | Guardar y Cerrar       | Siguiente >           |

Figura 14. Etapa Realizar Pago, paso 3 "Pago de Trámite", confirmación de pago.

Haga clic en el enlace "Volver" para retornar al paso anterior.

Haga clic en el botón "*Guardar y Cerrar*" para cerrar el formulario. El trámite queda disponible en su Bandeja de Entrada para que retome la realización del mismo cuando desee.

Haga clic en el botón "Siguiente" para avanzar al paso siguiente "Descargar Documento".

### Paso 4.3 - Descargar Documento

Formulario que contiene el documento PDF que se va a presentar ante la Mesa de Entrada de la DGSA, apostillado con la referencia del pago del timbre profesional y el costo del trámite.

Si la renovación del Producto es de origen "Importado", el formulario tendría la siguiente apariencia, ver la siguiente figura:

| Documento                                                                                                    | Los campos indicados con * son obligatorios |  |
|----------------------------------------------------------------------------------------------------|---------------------------------------------|--|
| Formulario 236C                                                                                                    |                                             |  |
| Descargar Documento                                                                                                    |                                             |  |
| Formulario 236C con referencia de Pa                                                                                                    | go (.pdf 150.37KB)                          |  |
| Presente el documento Formulario 236C con la referencia de pago y los documentos adjuntos que se<br>indica en la sección "Material que se Adjunta". El Formulario 236C debe tener las Firmas de los<br>responsables. Debe presentarlo ante la Mesa de Entrada de DGSA. |                                             |  |
| <u><b>K</b></u> <u>Volver</u>                                                                                                    | ✔ Guardar y Cerrar Siguiente >              |  |

Figura 15. Formulario para imprimir documento de Formulario 236C con referencia de pago y origen del producto es "Importado"

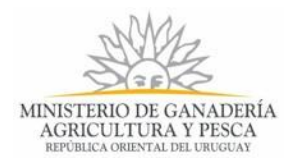

Si la renovación del Producto es de origen "Nacional", el ciudadano puede elegir si desea firmar el documento electrónicamente, el formulario se presenta de la siguiente manera:

| Documento                                                                                                    | 15      |  |  |
|----------------------------------------------------------------------------------------------------|---------|--|--|
| Formulario 236C                                                                                                    | י.<br>ר |  |  |
| Descargar Documento                                                                                                    |         |  |  |
| Formulario 236C con referencia de Pago (.pdf 150.37KB)                                                                                                    |         |  |  |
| Desea realizar la Firma Electrónica*: <ul> <li>Si</li> </ul>                                                                                                    |         |  |  |
| No<br>Marque "Si" si desea firmar el documento Formulario 236C<br>utilizando Firma Electrónica                                                                                                    |         |  |  |
| La firma puede efectuarla en la tarea siguiente "Realizar Firma Electrónica". Para la realizar la firma<br>electrónica, deben estar presentes las personas inscritas en el Formulario 236C en la sección "Firmas de<br>la Empresa Registrante" |         |  |  |
| <u>✓ Volver</u> Siguiente >                                                                                                    |         |  |  |

Figura 16. Formulario para imprimir documento de Formulario 236C con referencia de pago y origen del producto es "Nacional"

Se especifica al ciudadano que para realizar la firma electrónica del documento, los implicados en la firma deben estar presentes, por lo que al finalizar la tarea "*Realizar Pago*", se crea la tarea "*Realizar Firma Electrónica*", para que ambos firmantes procedan a firmar cuando Usted acceda y ejecute la tarea desde la Bandeja de Entrada.

Si Usted selecciona que **no** desea firmar electrónicamente, la vista del formulario sería la siguiente:

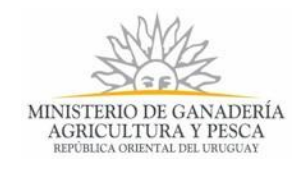

| Documento                                                                                                    | Los comos indicados con * son obligatorios                                                     |  |
|----------------------------------------------------------------------------------------------------|------------------------------------------------------------------------------------------------|--|
| Formulario 236C                                                                                                    | Los campos indicados com son obligatorios.                                                     |  |
| Descargar Documento                                                                                                    |                                                                                                |  |
| Formulario 236C con                                                                                                    | referencia de Pago (.pdf 150.37KB)                                                             |  |
| Desea realizar la Firma Electrónica*:                                                                                                    | ⊘ Si                                                                                           |  |
|                                                                                                    | No<br>Marque "Si" si desea firmar el documento Formulario 236C<br>utilizando Firma Electrónica |  |
| Presente el documento Formulario 236C con la referencia de pago y los documentos adjuntos que se<br>indica en la sección "Material que se Adjunta". El Formulario 236C debe tener las Firmas de los<br>responsables. Debe presentarlo ante la Mesa de Entrada de DGSA. |                                                                                                |  |
| <u> </u>                                                                                                    | ✓ Guardar y Cerrar Siguiente >                                                                 |  |

Figura 17. Formulario para imprimir documento de Formulario 236C con referencia de pago y origen del producto es "Nacional"

No se proporciona firma electrónica a los productos de origen importado porque la Empresa debe presentar, ante la Mesa de Entrada, el Certificado de registro del producto emitido por una entidad pública en el país de origen, para incluirlo en el expediente del registro de renovación.

Haga clic en el enlace "Volver" para retornar al paso anterior.

Haga clic en el botón "*Guardar y Cerrar*" para cerrar el formulario. El trámite queda disponible en su Bandeja de Entrada para que retome la realización del mismo cuando desee.

Haga clic en el botón "Siguiente" para avanzar al paso siguiente "Información de Interés".

### Paso 4.4- Información de Interés

Al finalizar la tarea, se presenta la siguiente información para su interés:

> Información cuando usted no realizó pago en línea.

### Información de Interés

- Estimado Usuario/a su trámite ha sido enviado exitosamente.
- Presente el documento Formulario 236C y los documentos adjuntos que se indica en la sección "Material que se Adjunta". El Formulario 236C debe tener las Firmas de los responsables, Timbre Profesional correspondiente y Comprobante de Pago.

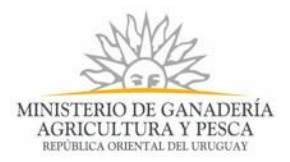

- Debe presentarlo ante la Mesa de Entrada de DGSA.
- Recuerde que el registro vence al mes siguiente de la fecha de vencimiento.

En este caso cuando finaliza, el trámite deriva al Funcionario de Mesa de Entrada que estará aguardando porque Usted realice el pago y entregue la documentación para continuar el proceso.

> Información cuando Usted efectúo el pago en línea y no va a realizar la firma electrónica:

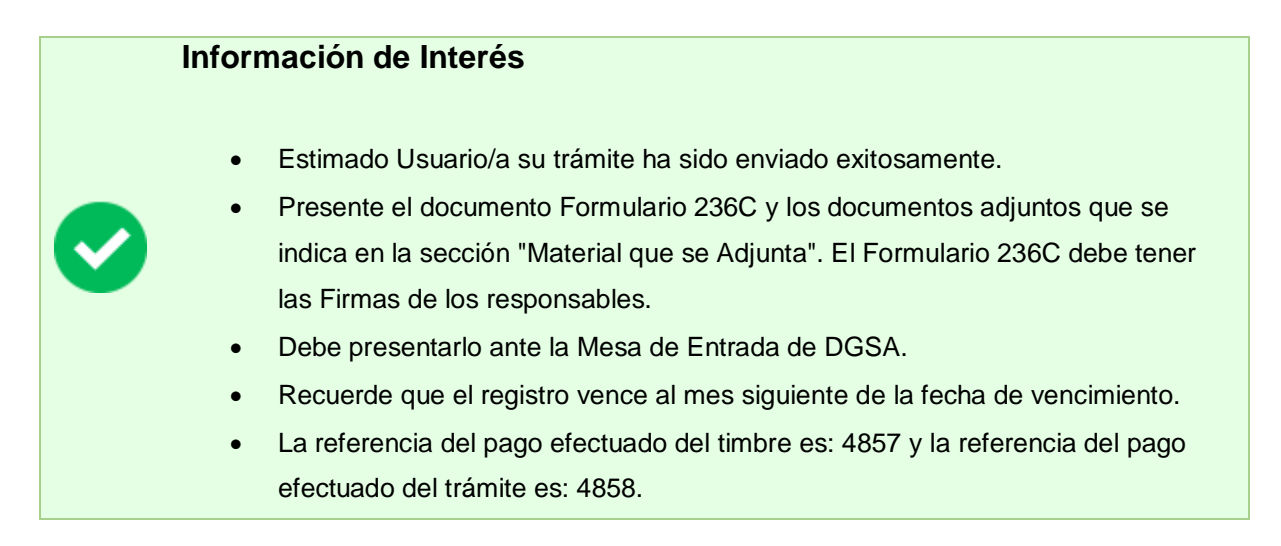

En este caso cuando finaliza, el trámite deriva al Funcionario de Mesa de Entrada que estará aguardando porque Usted entregue la documentación para continuar el proceso.

Información cuando el trámite se ha pagado a través de la pasarela de pago de MGAP y el usuario eligió firmar electrónicamente:

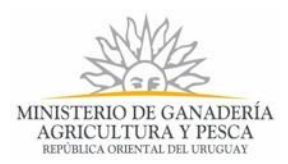

### Información de Interés

- Estimado Usuario/a, finalice la tarea e ingrese a la Bandeja de Entrada y ejecute la tarea "Realizar Firma Electrónica" para que efectúe la firma electrónica del documento "Formulario 236C". Las firmas serán realizadas por las personas inscriptas en la sección "Firmas de la Empresa Registrante"
- Recuerde que el registro vence al mes siguiente de la fecha de vencimiento.
- La referencia del pago efectuado del Timbre Profesional es: [Código de Referencia del Timbre Profesional]
- La referencia del pago efectuado del timbre es: 4857 y la referencia del pago efectuado del trámite es: 4858.

En este caso cuando finaliza, el trámite deriva al Funcionario de Mesa de Entrada el cual dará continuidad al proceso. El funcionario realizará verificación del pago realizado y las firmas electrónicas del documento.

Siempre que se haya efectuado el pago en línea del trámite, Usted recibirá un mensaje de correo electrónico, a modo de recordatorio, con la referencia del pago realizado:

| Destinatarios         | Correo electrónico<br>Usuario                                                                                                    | Asunto                  | Solicitud de Renovación de Registro de Productos<br>Formulados con Agentes de Control Biológico             |
|-----------------------|----------------------------------------------------------------------------------------------------|-------------------------|----------------------------------------------------------------------------------------------------|
|                       | Coddino                                                                                                    |                         | Entomófagos                                                                                                 |
| Cuerpo del<br>Mensaje | MINISTERIO DE GANADERIA,<br>DESA PESCA<br>DESA DEVENIENTE<br>Solicitud de Renovació                                                                                                    | on de Reg               | istro de Productos Formulados con Agentes de                                                                |
|                       | Control Biologico Ento                                                                                                    | inolayos                |                                                                                                    |
|                       | Estimado usuario/a, ha realizado el pago en línea de su trámite con el número 4984<br>La referencia del pago efectuado del Timbre Profesional es: 4857<br>La referencia del pago efectuado del Trámite es: 4858<br>Se recuerda que el registro vence al mes siguiente de la fecha de vencimiento 30-11-2017 |                         |                                                                                                    |
|                       | El Código para realizar el seguimiento en línea del estado del trámite es:<br>2ZWRM25EM                                                                                                    |                         |                                                                                                    |
|                       | Copie el código y pegue<br>Este es un correo autom                                                                                                    | en la pági<br>ático que | na de seguimiento: https://tramites.gub.uy/seguimiento.<br>no recibe respuestas.                            |
|                       | Por consultas diríjase al<br>Montevideo. Teléfono: 2<br>horas.                                                                                                    | Organism<br>309 8410.   | o donde realizó el trámite: Dirección: Millán 4703<br>Horario de atención: lunes a viernes de 09:30 a 15:00 |
|                       | Dirección General de S                                                                                                    | ervicios /              | Agrícolas- División de Control de Insumos                                                                   |

Figura 18. Mensaje de Correo Electrónico al Usuario cuando se inició el trámite